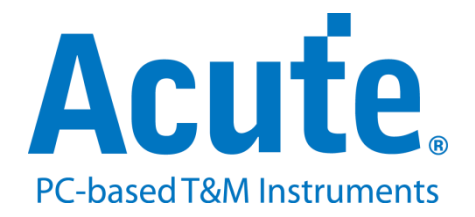

## BF7264B+ MIPI M-PHY analyzer UFS2.1

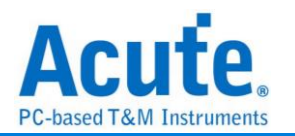

## Index

| Feature:                         | 2  |
|----------------------------------|----|
| FAQ                              | 9  |
| Probe and test object connection |    |
| Way Station connection           | 17 |

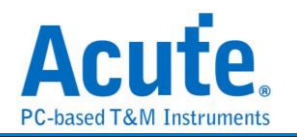

### Feature:

The BF7264B+ is the Solution of UFS. It provides the protocol analyzer function of MIPI M-PHY UFS2.1 (supports UFS3.1 commands).

#### Specifications:

1. BF7264B+, 32Gb RAM, MIPI M-PHY UFS2.1 Probes

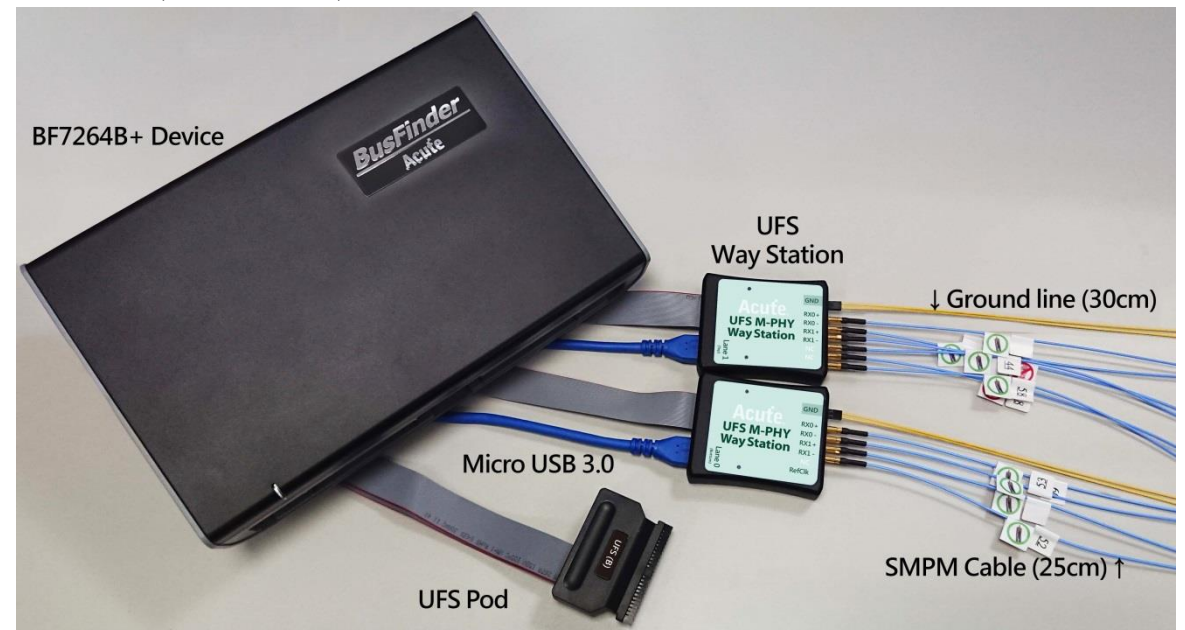

2. Fully supports MIPI M-PHY UFS2.1, and support UFS3.1 commands. MIPI M-PHY 3.0, Up to 5.8Gbps (Gear 3, Rate A / B), 2 Lanes MIPI Unipro 1.8 JEDEC UFS 2.1 JEDEC UFS 3.1 commands

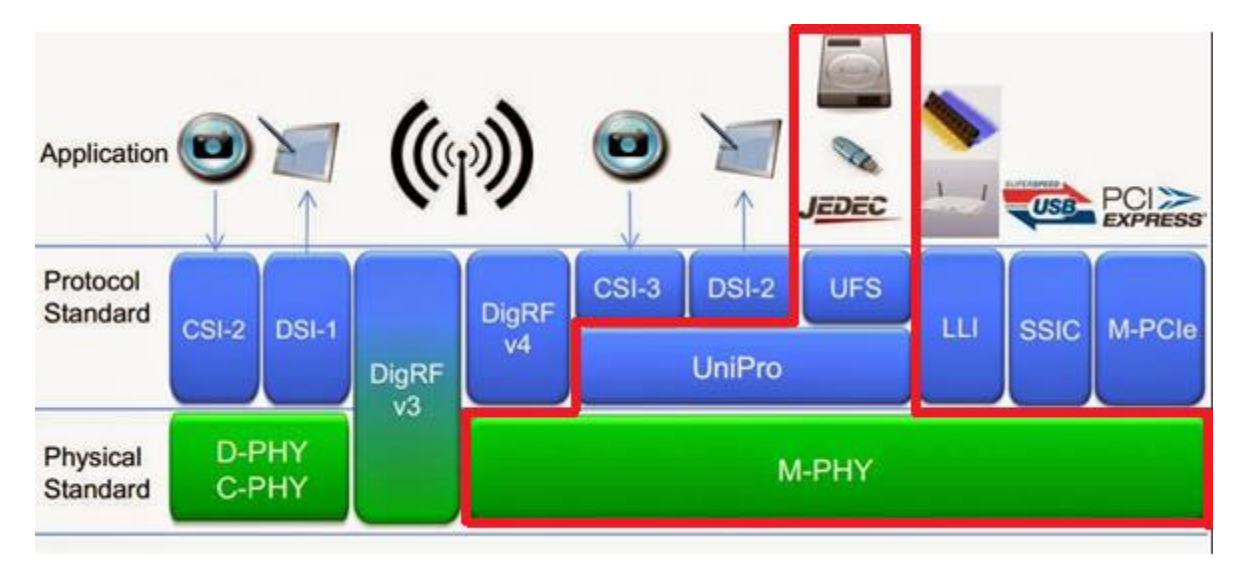

3. Can simultaneously display Unipro or UFS protocol packet data in tabular form, including command parsing

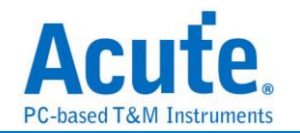

| L .      | limestamp (n:m:s.ms.us.ns dur) | nost           | DeAlce         | seq. rc. | 1 mescamp                  | nost                  | Device LC              |                                                                                                    |
|----------|--------------------------------|----------------|----------------|----------|----------------------------|-----------------------|------------------------|----------------------------------------------------------------------------------------------------|
| 35046    | 11:29:31.586.787.079 170.1     | Start of Burst |                |          | 237 2.824.603.474 803.56us | QREQ(READ FLAG)       |                        | CMD (START STOP UNIT)                                                                                                    |
| 3504'    | 11:29:31.586.787.086 6.66ns    | Filler(2x)     |                |          | 238 2.824.803.614 200.13us |                       | QRESP(READ FLAG) (Su   | 7 6 5 4 3 2 107 6 5 4 3 2 107 6 5 4 3 2 107 6 5 4 3 2 10                                                                                                    |
| 35048    | 11:29:31.586.792.809 5.72us    | AFC TC0 CReq=0 |                | 06       | 239 2.825.610.440 806.82us | QREQ(READ FLAG)       |                        |                                                                                                    |
| 35049    | 11:29:31.586.798.598 5.78us    | Filler(2x)     |                |          | 240 2.825.816.500 206.05us |                       | QRESP(READ FLAG) (Su   |                                                                                                    |
| 35050    | 11:29:31.586.804.347 5.74us    | AFC TC0 CReq=0 |                | 06       | 241 2.826.617.393 800.89us | QREQ(READ FLAG)       |                        |                                                                                                    |
| 3505     | 11:29:31.586.810.097 5.74us    | Filler(2x)     |                |          | 242 2.826.817.846 200.45us |                       | QRESP(READ FLAG) (Su   | IID mand Set Reserved Reserved Reserved                                                                                                    |
| 3505     | 11:29:31.586.815.833 5.73us    | AFC TC0 CReq=0 |                | 06       | 243 2.827.624.342 806.49us | QREQ(READ FLAG)       |                        | 4 ON OUN OUN OUN                                                                                                    |
| 3505:    | 11:29:31.586.821.609 5.77us    | Filler(2x)     |                |          | 244 2.827.830.785 206.44us |                       | QRESP(READ FLAG) (Su   | EHS Length Reserved Data Segment Length                                                                                                    |
| 3505     | 11:29:31.586.827.315 5.70us    | Data Frame TCO |                |          | 245 2.828.631.308 800.52us | QREQ(READ FLAG)       |                        | 8 00h 00h 0000h                                                                                                    |
| 3505     | 11:29:31.586.879.120 51.80     | EOF EVEN       |                | 17       | 246 2.828.832.105 200.79us |                       | QRESP(READ FLAG) (Su   | Data Transfer Leng Data Transfer Lengt Data Transfer Lengd Data Transfer Len                                                                                                    |
| 35050    | 11:29:31.586.884.876 5.75us    | End of Burst   |                |          | 247 2.829.638.301 806.19us | QREQ(READ FLAG)       |                        | 1200h00h_00h00h00h00h00h00h00h00h00h00h00h00h00h00h00h00h00h00h00h00h00h00h00h00h00h00h00h00h00h00h00h00h00h00h00h00h00h00h00h00h00h00h00h00h00h00h00h00h00h00h00h00h_00h00h_00h_00h00h |
| 3505     | 11:29:31.586.884.883 6.66ns    | Filler(2x)     |                |          | 248 2.829.845.100 206.79us |                       | QRESP(READ FLAG) (Su   | OPERATION CODE Reserved ME Reserved ONDITION                                                                                                    |
| 3505     | 11:29:31.586.998.931 114.0     |                | PREPARE        |          | 249 2.830.645.253 800.15us | QREQ(READ FLAG)       |                        | 16 1Bh 00h 0 X00h 0h                                                                                                    |
| 35059    | 11:29:31.587.027.862 28.93     |                | Start of Burst |          | 250 2.830.846.393 201.13us |                       | QRESP(READ FLAG) (Su   | R CONDITIENT CONTROL Reserved Reserved                                                                                                    |
| 35060    | 11:29:31.587.027.868 6.66ns    |                | Filler(4x)     |          | 251 2.831.652.216 805.82us | QREQ(READ FLAG)       |                        | 20 1h 0 0 00h 00h 00h                                                                                                    |
| 3506;    | 11:29:31.587.032.528 4.65us    |                | AFC TC0 CReq=0 | 17       | 252 2.831.859.332 207.11us |                       | QRESP(READ FLAG) (Su   |                                                                                                    |
| 3506;    | 11:29:31.587.041.770 9.24us    |                | Data Frame TCO |          | 253 2.832.659.235 799.90us | CMD (TEST UNIT READY) | D                      |                                                                                                    |
| 3506;    | 11:29:31.587.051.283 9.51us    | STALL          |                |          | 254 2.832.860.692 201.45us |                       | RESPONSE D             |                                                                                                    |
| 3506     | 11:29:31.587.106.624 55.34     |                | EOF EVEN       | 07       | 255 2.833.240.377 379.68us | QREQ(READ DESCRIPTOR) |                        |                                                                                                    |
| 3506     | 11:29:31.587.111.270 4.64us    |                | Data Frame TCO |          | 256 2.833.450.076 209.69us |                       | QRESP(READ DESCRIPTO   |                                                                                                    |
| 35060    | 11:29:31.587.152.959 41.68     |                | EOF EVEN       | 08       | 257 2.833.827.315 377.23us | CMD (REQUEST SENSE)   | D                      |                                                                                                    |
| 3506'    | 11:29:31.587.157.592 4.63us    |                | Filler(4x)     |          | 258 2.834.041.770 214.45us |                       | REQUEST_SENSE_RESPON D | 1 (CID Files Pite 0                                                                                                    |
| 35068    | 11:29:31.587.175.584 17.99     | PREPARE        |                |          | 259 2.834.111.270 69.49us  |                       | RESPONSE D             | I [0]K Flag Bit= 0                                                                                                    |
| 35069    | 11:29:31.587.208.560 32.97     |                | End of Burst   |          | 260 2.834.428.705 317.43us | CMD (START STOP UNIT) | D                      | [2]CP= 0                                                                                                    |
| 35070    | 11:29:31.587.208.567 6.66ns    |                | Filler(2x)     |          | 261 2.834.645.047 216.34us |                       | RESPONSE D             | [1:0]ATTR= Simple (0h)                                                                                                    |
| 3507:    | 11:29:31.587.244.577 36.00     |                | STALL          |          | 262 2.835.441.380 796.33us | CMD (INQUIRY)         | D                      | 3 [7:0]Task Tag= 18h                                                                                                    |
| 3507:    | 11:29:31.587.371.111 126.5     | Start of Burst |                |          | 263 2.835.647.220 205.83us |                       | INQUIRY_RESPONSE D     | 4 [7:4]IID= 0                                                                                                    |
| 3507:    | 11:29:31.587.371.117 6.66ns    | Filler(2x)     |                |          | 264 2.835.744.483 97.26us  |                       | RESPONSE D             | [3:0]Command Set Type= SCSI Command Set (SPC, SBC) (0h)<br>8 [7:0]EHS Length= 00h                                                                                                    |
| 35074    | 11:29:31.587.376.897 5.77us    | AFC TC0 CReq=0 |                | 07       | 265 2.836.062.902 318.41us | QREQ(READ DESCRIPTOR) |                        | 10 [15:0]Data Segment Length= 0000h                                                                                                    |
| 3507     | 11:29:31.587.382.630 5.73us    | Filler(2x)     |                |          | 266 2.836.276.064 213.16us |                       | QRESP(READ DESCRIPTO   | 12 [31:0]Expected Data Transfer Length= 00000000h                                                                                                    |
| 35076    | 11:29:31.587.388.379 5.74us    | AFC TC0 CReq=0 |                | 07       | 267 2.836.810.970 534.90us | QREQ(READ ATTRIBUTE)  |                        | 16 [7:0]OPERATION CODE= START STOP UNIT (1Bh)<br>17 [01TMMED= 0b                                                                                                    |
| 3507     | 11:29:31.587.394.142 5.76us    | Filler(2x)     |                |          | 268 2.837.023.105 212.13us |                       | QRESP(READ ATTRIBUTE   | 19 (3:0) POWER CONDITION MODIFIER== 0h                                                                                                    |
| 35078    | 11:29:31.587.399.918 5.77us    | AFC TC0 CReg=0 |                | 07       | 269 2.837.829.438 806.33us | QREQ(READ ATTRIBUTE)  |                        | [3:0] POWER CONDITION MODIFIER= 0h                                                                                                    |
| 35075    | 11:29:31.587.405.654 5.73us    | Filler(2x)     |                |          | 270 2.838.034.361 204.92us |                       | QRESP (READ ATTRIBUTE  | 20 [/:4]FUNEK CONDITION= IN<br>[2]NO FLUSH= 0h                                                                                                    |
| 35080    | 11:29:31.587.411.403 5.74us    | AFC TC0 CReg=0 |                | 08       | 271 2.838.836.431 802.06us | QREQ(READ DESCRIPTOR) |                        | [1]LOEJ= 0h                                                                                                    |
| 3508:    | 11:29:31.587.417.166 5.76us    | Filler(2x)     |                |          | 272 2.839.038.024 201.59us |                       | QRESP(READ DESCRIPTO   | [0]START= 0h                                                                                                    |
| 35082    | 11:29:31.587.422.942 5.77us    | AFC TC0 CReq=0 |                | 08       | 273 2.839.486.686 448.66us | CMD (TEST UNIT READY) | 0                      | 21 [/:0]COMINGE OON                                                                                                    |
| 3508.    | 11:29:31.587.428.705 5.76us    | Data Frame TCO |                |          | 274 2.839.694.728 208.04us |                       | RESPONSE 0             |                                                                                                    |
| 35084    | 11:29:31.587.480.510 51.80     | EOF EVEN       |                | 18       | 275 2.841.782.943 2.08ms   | CMD (REQUEST SENSE)   | 0                      | 0 1 2 3 4 5 6 7 ASCII                                                                                                    |
| 3508.    | 11:29:31.587.486.266 5.75us    | Filler(2x)     |                |          | 276 2.841.788.047 5.10us   |                       | REQUEST_SENSE_RESPON 0 |                                                                                                    |
| 3508     | 11:29:31.587.492.002 5.73us    | End of Burst   |                |          | 277 2.841.788.767 719.92ns |                       | RESPONSE 0             | 10h 1B 00 00 00 10 00 00                                                                                                    |
| 3508     | 11:29:31.587.492.009 6.66ns    | Filler(2x)     |                |          | 278 2.841.823.555 34.78us  | QREQ(READ DESCRIPTOR) |                        | 18h 00 00 00 00 00 00 00 00                                                                                                    |
| 3508     | 11:29:31.587.603.491 111.4     |                | PREPARE        |          | 279 2.841.829.351 5.79us   |                       | QRESP(READ DESCRIPTO   |                                                                                                    |
| <u> </u> |                                |                | 10. · · · ·    |          |                            |                       |                        | Detsil Navizator Hide Items                                                                                                    |
|          |                                |                |                |          |                            |                       |                        |                                                                                                    |

Unipro

UFS

Detail

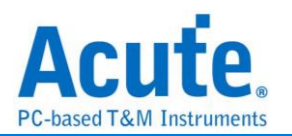

- 4. Use 32Gb RAM as the buffer to stream all M-PHY data into the SSD HD in order to record all data flow from PWM Mode to High Speed Mode.
- 5. "Data Filter" filters unwanted data to save memory.
- 6. "Search" searches specific data.
- 7. "CRC Packet" displays and counts CRC
- 8. Unipro / UFS command statistics include numbers of packets, individual command, different data length, and errors

| Navigator                                                                                                    |                                                                                                    |                       | 0 🗙   | Navigator                                                                                                    |                                           |                                     | 6 X   |
|----------------------------------------------------------------------------------------------------|----------------------------------------------------------------------------------------------------|-----------------------|-------|----------------------------------------------------------------------------------------------------|-------------------------------------------|-------------------------------------|-------|
| Discription                                                                                                    | Txns                                                                                                    | Bytes                 |       | Discription                                                                                                    | Txns                                      | Bytes                               |       |
| Unipro     ✓ Unipro     ✓ Unipro     ✓ L2     SOF     AFC TC0     AFC TC0     COF TC0     EOF EVEN     EOF ODD     ↓ L1.5     ✓ L1     HIBERN8     STALL     SLEEP     LINE RESET     LINE RESET     LINE CONFIG     PREPARE     ▶ Error Packets | 83257<br>8318<br>66591<br>8<br>0<br>22<br>8318<br>0<br>222<br>8318<br>0<br>1252<br>310<br>2<br>135<br>19<br>0<br>0<br>0<br>154<br>13 | pyres                 |       | ✓ UFS<br>SCSI Command<br>UFS Protocol<br>QUERY REQUEST<br>QUERY RESPONSE<br>TASK MANAGEMENT<br>LUN<br>TRANSFER LENGTH<br>RESERVED | 148<br>655<br>34<br>34<br>0<br>799<br>129 | Dytes                               |       |
|                                                                                                    |                                                                                                    |                       | 8     |                                                                                                    |                                           |                                     | 8     |
| Statistics                                                                                                    |                                                                                                    | Type                  | Puter | Statistics                                                                                                    |                                           | Type                                | Putor |
| ✓ AFC TC0<br>Host<br>Device                                                                                                    |                                                                                                    | 66591<br>66311<br>280 |       | NOP OUT<br>NOP IN<br>RESPONSE<br>READ(10) DATA(DATA IN)<br>REQUEST SENSE RESPO<br>INQUIRY RESPONSE DAT/                           | INSE DATA(DATA<br>A(DATA IN)              | 2<br>2<br>147<br>496<br>(IN) 7<br>1 |       |
| Detail Navigator Hide Items                                                                                                    |                                                                                                    |                       |       | Detail Navigator Hide Items                                                                                                    |                                           |                                     |       |
| Unip                                                                                                    | ro                                                                                                    |                       |       | l                                                                                                    | JFS                                       |                                     |       |

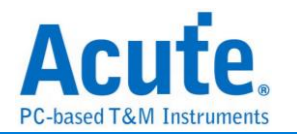

#### 9. Command trigger

- a. Trigger parameters include commands and data in order to cover all kinds of packets.
- b. CRC Error, Unknown packet
- c. VCC drop, VCCQ2 drop
- d. The Trigger-Out port is to trigger a DSO to capture waveforms

| ✓ Trigger On   |                  |           |
|----------------|------------------|-----------|
|                | Trigger Item 1/8 | Clear All |
|                |                  |           |
| Unknown Packet | CRC ERR          |           |
| VCC Drop       | VCCQ2 Drop       |           |

|                                              | READ (6)                                      |                                              |                                                                                                    |                                                                                                    |               |                |                      |         |  |
|----------------------------------------------|-----------------------------------------------|----------------------------------------------|----------------------------------------------------------------------------------------------------|----------------------------------------------------------------------------------------------------|---------------|----------------|----------------------|---------|--|
|                                              | 7 6 5                                         | 4 3 2                                        | 1 0                                                                                                    | 76                                                                                                    | 5             | 4 3            | 2                    | 1 0     |  |
|                                              | HD DD                                         | Transaction Cod                              | e                                                                                                    | Reserved R Flag Bi                                                                                                    | it W Flag Bit | Reserved       | CP                   | ATTR    |  |
| 0                                            |                                               | 01h                                          |                                                                                                    |                                                                                                    | X             | Xh             | X                    | Xh      |  |
|                                              |                                               | LUN                                          |                                                                                                    |                                                                                                    |               | Task Tag       |                      |         |  |
| 2                                            |                                               | xxn                                          | 10.17                                                                                                    | l                                                                                                    |               | XXn            |                      |         |  |
|                                              | IID                                           | Comm                                         | and Set Type                                                                                                    |                                                                                                    |               | Reserved       |                      |         |  |
| 4                                            |                                               |                                              | All                                                                                                    | l                                                                                                    |               | 7411           |                      |         |  |
| 6                                            |                                               |                                              | XX                                                                                                    | (Xh                                                                                                    |               |                |                      |         |  |
| ľ                                            |                                               | EHS Length                                   | ,,,,,                                                                                                    |                                                                                                    |               | Reserved       |                      |         |  |
| 8                                            |                                               | XXh                                          |                                                                                                    |                                                                                                    |               | XXh            |                      |         |  |
|                                              |                                               |                                              | Data Segn                                                                                                    | nent Length                                                                                                    |               |                |                      |         |  |
| 10                                           |                                               |                                              | XX                                                                                                    | (Xh                                                                                                    |               |                |                      |         |  |
|                                              | Expected Data Transfer Length                 |                                              |                                                                                                    |                                                                                                    |               |                |                      |         |  |
| 12                                           |                                               |                                              | XX                                                                                                    | (Xh                                                                                                    |               |                |                      |         |  |
|                                              | Expected Data Transfer Length                 |                                              |                                                                                                    |                                                                                                    |               |                |                      |         |  |
| 14                                           | XXXXh                                         |                                              |                                                                                                    |                                                                                                    |               |                |                      |         |  |
|                                              | OPERATION CODE Reserved LOGICAL BLOCK ADDRESS |                                              |                                                                                                    |                                                                                                    |               |                |                      |         |  |
|                                              | OP                                            | ERATION CODE                                 |                                                                                                    | Reserve                                                                                                    | d             | LOG            | SICAL BLOCK A        | DDRESS  |  |
| 16                                           | OP                                            | ERATION CODE<br>08h                          |                                                                                                    | Reserver<br>Xh                                                                                                    | d             | LOG            | SICAL BLOCK A<br>XXh | ADDRESS |  |
| 16                                           | OP                                            | ERATION CODE<br>08h                          | LOGICAL BLO                                                                                                    | Reserved<br>Xh<br>OCK ADDRESS                                                                                                    | đ             | LOG            | SICAL BLOCK A<br>XXh | ADDRESS |  |
| 16<br>18                                     | 0P                                            | ERATION CODE<br>08h                          | LOGICAL BLC<br>XX                                                                                                    | Reserved<br>Xh<br>CKADDRESS<br>Xh                                                                                                    | d             | LOG            | SICAL BLOCK A<br>XXh | ADDRESS |  |
| 16<br>18                                     |                                               | ERATION CODE<br>08h<br>WSFER LENGTH          | LOGICAL BLC<br>XX                                                                                                    | CK ADDRESS                                                                                                    | 1             |                | SICAL BLOCK A<br>XXh | ADDRESS |  |
| 16<br>18<br>20                               |                                               | ERATION CODE<br>08h<br>NSFER LENGTH<br>XXh   | LOGICAL BLC<br>XXX                                                                                                    | Reserved                                                                                                    |               | CONTROL        | SICAL BLOCK A<br>XXh |         |  |
| 16<br>18<br>20                               |                                               | ERATION CODE<br>08h<br>NSFER LENGTH<br>XXh   | LOGICAL BLC<br>XXX<br>Res                                                                                                   | Reserved                                                                                                    |               | CONTROL        | SICAL BLOCK A<br>XXh |         |  |
| 16<br>18<br>20<br>22                         |                                               | ERATION CODE<br>08h<br>INSFER LENGTH<br>XXh  | LOGICAL BLC<br>XXX<br>Res<br>XXX<br>Res                                                                                     | CK ADDRESS<br>CK ADDRESS<br>CXh<br>erved<br>CXh                                                                                                    | 3             | CONTROL        | SICAL BLOCK A<br>XXh |         |  |
| 16<br>18<br>20<br>22<br>24                   |                                               | ERATION CODE<br>08h<br>INSFER LENGTH<br>XXh  | LOGICAL BLC<br>XXX<br>Res<br>XXX<br>Res<br>XXX                                                                              | CK ADDRESS CKADDRESS CKADR |               | CONTROL<br>XXh | SICAL BLOCK A<br>XXh |         |  |
| 16<br>18<br>20<br>22<br>24                   |                                               | ERATION CODE<br>08h<br>INSFER LENGTH<br>XXh  | LOGICAL BLC<br>XXX<br>Res<br>XXX<br>Res<br>XXX<br>Res                                                                       | CK ADDRESS<br>CK ADDRESS<br>CKh<br>erved<br>CKh<br>erved<br>CKh<br>erved<br>CKh                                                                                                    | j<br>         | CONTROL<br>XXh | SICAL BLOCK A<br>XXh |         |  |
| 16<br>18<br>20<br>22<br>24<br>26             |                                               | ERATION CODE<br>08h<br>INSFER LENGTH<br>XXh  | LOGICAL BLC<br>XXX<br>Res<br>XXX<br>Res<br>XXX<br>Res<br>XXX                                                                | CK ADDRESS CKADDRESS CKADDRESS CKADDRESS CKADCRESS CKADCRES CKADCRES CKADCRE | j             | CONTROL        | JICAL BLOCK A<br>XXh |         |  |
| 16<br>18<br>20<br>22<br>24<br>26             |                                               | ERATION CODE<br>08h<br>INSFER LENGTH<br>XXh  | LOGICAL BLC<br>XXX<br>Res<br>XXX<br>Res<br>XXX<br>Res<br>XXX<br>Res<br>XXX<br>Res                                           | CK ADDRESS CKADDRESS CKADDRESS CKADDRESS CKADCRESS CKADCRES CKADCRES CKADCRES C | 3             | CONTROL<br>XXh | JICAL BLOCK A<br>XXh |         |  |
| 16<br>18<br>20<br>22<br>24<br>26<br>28       |                                               | ERATION CODE<br>08h<br>INSFER LENGTH<br>XXh  | LOGICAL BLC<br>XXX<br>Res<br>XXX<br>Res<br>XXX<br>Res<br>XXX<br>Res<br>XXX<br>Res<br>XXX                                    | Reserved           Xh           CCK ADDRESS           CXh           erved           CXh           erved           CXh           erved           CXh           erved           CXh           erved           CXh           erved           CXh           erved           CXh           erved           CXh           erved           CXh                                                                                                    |               | CONTROL        | JICAL BLOCK A<br>XXh |         |  |
| 16<br>18<br>20<br>22<br>24<br>26<br>28       |                                               | ERATION CODE<br>08h<br>INISFER LENGTH<br>XXh | LOGICAL BLC<br>XXX<br>Res<br>XXX<br>Res<br>XXX<br>Res<br>XXX<br>Res<br>XXX<br>Res                                           | Reserver           Xh           ICK ADDRESS           Xh           ICK ADDRESS           Xh           Intervention           Intervention           Xh           Intervention           Xh           Intervention           Xh           Xh           Xh           Xh           Intervention           Xh           Xh <td< th=""><th></th><th>CONTROL<br/>XXh</th><th>ICAL BLOCK A<br/>XXh</th><th></th></td<>                                                                                                    |               | CONTROL<br>XXh | ICAL BLOCK A<br>XXh  |         |  |
| 16<br>18<br>20<br>22<br>24<br>26<br>28<br>30 |                                               | ERATION CODE<br>08h<br>INSFER LENGTH<br>XXh  | LOGICAL BLC<br>XXX<br>Res<br>XXX<br>Res<br>XXX<br>Res<br>XXX<br>Res<br>XXX<br>Res<br>XXX<br>XXX<br>XXX<br>XXX<br>XXX<br>XXX | Reserver           Xh           ICK ADDRESS           XM           Image: Second Second Seco                                                                                                    |               | CONTROL<br>XXh | ICAL BLOCK A<br>XXh  |         |  |
| 16<br>18<br>20<br>22<br>24<br>26<br>28<br>30 |                                               | ERATION CODE<br>08h<br>INSFER LENGTH<br>XXh  | LOGICAL BLC<br>XXX<br>Res<br>XXX<br>Res<br>XXX<br>Res<br>XXX<br>Res<br>XXX<br>Res<br>XXX<br>XXX                             | CK ADDRESS CKh CK ADDRESS CKh erved CKh erved  |               | CONTROL<br>XXh | ICAL BLOCK A<br>XXh  |         |  |
| 16<br>18<br>20<br>22<br>24<br>26<br>28<br>30 |                                               | ERATION CODE<br>08h<br>INSFER LENGTH<br>XXh  | LOGICAL BLC<br>XXX<br>Res<br>XXX<br>Res<br>XXX<br>Res<br>XXX<br>Res<br>XXX<br>Res<br>XXX                                    | CK ADDRESS CXh CK ADDRESS CXh enved CXh enved  |               | CONTROL<br>XXh | ICAL BLOCK A<br>XXh  |         |  |

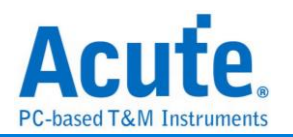

#### 9. Advanced usage of the report area

a. Dual report correlation: Unipro and UFS reports are related to each other.

Double-click to track the corresponding data in another report area.

ex: Click the Unipro area report to link to the UFS corresponding report.

|      | (instance (instance and a control of the control of the control of | nosc           | Device         |                         |    | 1 Twes camp                 | 1080                  | Device   | TASK TAY | Data        |
|------|----------------------------------------------------------------------------------------------------|----------------|----------------|-------------------------|----|-----------------------------|-----------------------|----------|----------|-------------|
| 1280 | 16:15:03.796.342.673 13.33                                                                                                    | Filler(2x)     |                |                         | 2  |                             |                       |          |          |             |
| 1281 | 16:15:03.796.342.703 29.99                                                                                                    | AFC TC0 CReq=0 |                |                         | 3  | 16:15:03.783.717.515 0 (Ma  | NOP OUT               |          | 00       | 00 00 00 0  |
| 1282 | 16:15:03.796.342.729 26.66                                                                                                    | Filler(2x)     |                | 1                       | 4  | 16:15:03.783.938.943 221.4  |                       | NOP IN   | 00       | 20 00 00 00 |
| 1283 | 16:15:03.796.342.756 26.66                                                                                                    | AFC TCO CReg=0 |                |                         | 5  | 16:15:03.792.935.487 8.99ms | CMD (TEST UNIT READY) |          | 01       | 01 00 B0 0  |
| 1284 | 16:15:03.796.342.783 26.66                                                                                                    | Filler(2x)     |                | . 11                    | 6  | 16:15:03.792.940.406 4.91us |                       | RESPONSE | 01       | 21 00 B0 0  |
| 1285 | 16:15:03.796.342.813 29.99                                                                                                    | AFC TCO CReg=0 |                |                         | 7  | 16:15:03.793.956.611 1.01ms | CMD (TEST UNIT READY) |          | 02       | 01 00 B0 0: |
| 1286 | 16:15:03.796.342.839 26.66                                                                                                    | AFC TC0 CReg=0 |                |                         | 8  | 16:15:03.793.960.981 4.36us |                       | RESPONSE | 02       | 21 00 B0 0: |
| 1287 | 16:15:03.796.342.893 53.32                                                                                                    | AFC TC0 CReg=0 |                |                         | 9  | 16:15:03.793.985.555 24.57  | CMD (READ (10))       |          | 03       | 01 40 B0 0  |
| 1288 | 16:15:03.796.342.906 13.33                                                                                                    |                | EOF EVEN       |                         | 10 | 16:15:03.794.209.246 223.6  |                       | DATA IN  | 03       | 22 00 B0 0: |
| 1289 | 16:15:03.796.342.919 13.33                                                                                                    | AFC TC0 CReg=0 |                |                         | 11 | 16:15:03.794.238.410 29.16  |                       | RESPONSE | 03       | 21 00 B0 0: |
| 1290 | 16:15:03.796.342.933 13.33                                                                                                    |                | Filler(6x)     |                         | 12 | 16:15:03.794.310.372 71.96  | CMD (READ (10))       |          | 04       | 01 40 B0 0  |
| 1291 | 16:15:03.796.342.976 43.32                                                                                                    | Filler(4x)     |                |                         | 13 | 16:15:03.794.372.383 62.01  |                       | DATA IN  | 04       | 22 00 B0 0  |
| 1292 | 16:15:03.796.343.029 53.32                                                                                                    | AFC TC0 CReq=0 |                |                         | 14 | 16:15:03.794.401.543 29.16  |                       | RESPONSE | 04       | 21 00 B0 04 |
| 1293 | 16:15:03.796.343.056 26.66                                                                                                    | Filler(2x)     |                | 1                       | 15 | 16:15:03.796.251.568 1.85ms | CMD (READ (10))       |          | 05       | 01 40 B0 0  |
| 1294 | 16:15:03.796.343.086 29.99                                                                                                    | AFC TC0 CReq=0 |                |                         | 16 | 16:15:03.796.313.495 61.92  |                       | DATA IN  | 05       | 22 00 B0 0  |
| 1295 | 16:15:03.796.343.112 26.66                                                                                                    | Filler(6x)     |                | 1                       | 17 | 16:15:03.796.342.659 29.16  |                       | RESPONSE | 05       | 21 00 B0 0  |
| 1296 | 16:15:03.796.343.306 193.3                                                                                                    | AFC TC0 CReq=0 |                |                         | 18 | 16:15:03.796.362.107 19.44  | CMD (READ (10))       |          | 06       | 01 40 B0 00 |
| 1297 | 16:15:03.796.343.332 26.66                                                                                                    | Filler(2x)     |                |                         | 19 | 16:15:03.796.424.391 62.28  |                       | DATA IN  | 06       | 22 00 B0 0( |
| 1298 | 16:15:03.796.343.359 26.66                                                                                                    | AFC TCO CReg=0 |                |                         | 20 | 16:15:03.796.453.551 29.16  |                       | RESPONSE | 06       | 21 00 B0 0  |
| 1299 | 16:15:03.796.343.386 26.66                                                                                                    | Filler(2x)     |                |                         | 21 | 16:15:03.796.491.171 37.61  | CMD (READ (10))       |          | 07       | 01 40 B0 0' |
| 1300 | 16:15:03.796.343.412 26.66                                                                                                    | AFC TCO CReg=0 |                |                         | 22 | 16:15:03.796.553.098 61.92  |                       | DATA IN  | 07       | 22 00 B0 0' |
| 1301 | 16:15:03.796.343.442 29.99                                                                                                    | Filler(6x)     |                |                         | 23 | 16:15:03.796.582.262 29.16  |                       | RESPONSE | 07       | 21 00 B0 0' |
| 1302 | 16:15:03.796.362.107 18.66                                                                                                    | Data Frame TCO |                |                         | 24 | 16:15:03.796.592.558 10.29  | CMD (READ (10))       |          | 08       | 01 40 B0 0  |
| 1303 | 16:15:03.796.362.354 246.6                                                                                                    | EOF EVEN       |                |                         | 25 | 16:15:03.796.655.115 62.55  |                       | DATA IN  | 08       | 22 00 B0 01 |
| 1304 | 16:15:03.796.362.381 26.66                                                                                                    | Filler(4x)     |                |                         | 26 | 16:15:03.796.684.275 29.16  |                       | RESPONSE | 08       | 21 00 B0 01 |
| 1305 | 16:15:03.796.363.270 889.9                                                                                                    |                | AFC TCO CReq=0 |                         | 27 | 16:15:03.797.375.309 691.0  | CMD (READ (10))       |          | 09       | 01 40 B0 01 |
| 1306 | 16:15:03.796.363.324 53.32                                                                                                    |                | Filler(6x)     |                         | 28 | 16:15:03.797.450.942 75.63  |                       | DATA IN  | 09       | 22 00 B0 01 |
| 1307 | 16:15:03.796.363.350 26.66                                                                                                    |                | AFC TCO CReq=0 |                         | 29 | 16:15:03.797.480.105 29.16  |                       | DATA IN  | 09       | 22 00 B0 01 |
| 1308 | 16:15:03.796.363.407 56.66                                                                                                    |                | Filler(4x)     |                         | 30 | 16:15:03.797.509.266 29.16  |                       | DATA IN  | 09       | 22 00 B0 01 |
| 1309 | 16:15:03.796.424.391 60.98                                                                                                    |                | Data Frame TCO |                         | 31 | 16:15:03.797.538.430 29.16  |                       | DATA IN  | 09       | 22 00 B0 0  |
| 1310 | 16:15:03.796.426.281 1.88us                                                                                                    |                | EOF EVEN       |                         | 32 | 16:15:03.797.567.593 29.16  |                       | DATA IN  | 09       | 22 00 B0 0  |
| 1311 | 16:15:03.796.426.307 26.66                                                                                                    |                | Data Frame TCO |                         | 33 | 16:15:03.797.596.754 29.16  |                       | DATA IN  | 09       | 22 00 B0 0  |
| 1312 | 16:15:03.796.426.681 373.2                                                                                                    | AFC TCO CReg=0 |                |                         | 34 | 16:15:03.797.625.918 29.16  |                       | DATA IN  | 09       | 22 00 B0 0  |
| 1313 | 16:15:03.796.426.707 26.66                                                                                                    | Filler(2x)     |                | . 11                    | 35 | 16:15:03.797.655.081 29.16  |                       | DATA IN  | 09       | 22 00 B0 0  |
| 1314 | 16:15:03.796.426.734 26.66                                                                                                    | AFC TC0 CReg=0 |                |                         | 36 | 16:15:03.797.684.242 29.16  |                       | DATA IN  | 09       | 22 00 B0 0  |
| 1315 | 16:15:03.796.426.764 29.99                                                                                                    | Filler(2x)     |                |                         | 37 | 16:15:03.797.713.405 29.16  |                       | DATA IN  | 09       | 22 00 B0 0  |
| 1316 | 16:15:03.796.426.791 26.66                                                                                                    | AFC TC0 CReg=0 |                |                         | 38 | 16:15:03.797.742.566 29.16  |                       | DATA IN  | 09       | 22 00 B0 0  |
| 1317 | 16:15:03.796.426.817 26.66                                                                                                    | Filler(2x)     |                |                         | 39 | 16:15:03.797.771.730 29.16  |                       | DATA IN  | 09       | 22 00 B0 0  |
| 1318 | 16:15:03.796.426.844 26.66                                                                                                    | AFC TC0 CReg=0 |                |                         | 40 | 16:15:03.797.800.893 29.16  |                       | DATA IN  | 09       | 22 00 B0 0  |
| 1319 | 16:15:03.796.426.871 26.66                                                                                                    | AFC TCO CReg=0 |                |                         | 41 | 16:15:03.797.830.054 29.16  |                       | DATA IN  | 09       | 22 00 B0 0  |
| 1320 | 16:15:03.796.426.927 56.66                                                                                                    | AFC TCO CReg=0 |                |                         | 42 | 16:15:03.797.859.218 29.16  |                       | DATA IN  | 09       | 22 00 B0 0  |
| 1321 | 16:15:03.796.426.954 26.66                                                                                                    | AFC TCO CReq=0 |                |                         | 43 | 16:15:03.797.888.381 29.16  |                       | DATA IN  | 09       | 22 00 B0 0  |
| 1322 |                                                                                                    | E1114*(4v)     |                |                         | 44 | 16:15:03.797.917.542 29.16  |                       | DATA IN  | 09       | 22 00 B0 0  |
|      | 16:15:03.796.427.011 56.66                                                                                                    | 111101(18)     |                |                         |    |                             |                       |          |          |             |
| 1323 | 16:15:03.796.427.011 56.66<br>16:15:03.796.428.201 1.18us                                                                                                    |                | EOF EVEN       | $\overline{\mathbf{v}}$ | 45 | 16:15:03.797.946.705 29.16  |                       | DATA IN  | 09       | 22 00 B0 0  |

b. Statistics list: Quickly categorize and track the location of data with statistical functions.

| Pile Capture       | Cursor                                         |                             |                 |          |                                |                                      |                        |       | <b>C</b>                          | •    |       |          |
|--------------------|------------------------------------------------|-----------------------------|-----------------|----------|--------------------------------|--------------------------------------|------------------------|-------|-----------------------------------|------|-------|----------|
| PR.                | AND                                            | Se:                         | rch All Field   |          |                                |                                      | Inon t                 | h۵    | Statict                           | ICC  |       | <b>t</b> |
| <b>1</b>           | Bus 🛸 👘                                        |                             | 21              | 5 / 872  | ▼ ► SM                         |                                      |                        |       | ່ວເລເເວເ                          | ICS  | LIS   | ι        |
| Connect F          | rotocol Protocol Analyzer No Support Wavefor   | rms Run <sup>Se</sup>       | arch 🔨 🔨 🗖      | То       | bottom Window Save to text     | EXTDSO                               |                        |       |                                   |      |       | <b></b>  |
|                    |                                                |                             |                 |          | Report List                    |                                      |                        |       | Mardantes                         |      |       | 0.9      |
| Timest             | amp (h:m:s.ms.us.ns dur) Host                  | Dev                         | ice 🔳           | Timestam | Show Both Report               |                                      | Device                 | LUN 🛎 | Navigator                         |      |       | 80       |
| 35300              | 11:29:31.594.782.943 6.66ng Data F             | rame TCO                    | 25              | 8 2      | 2.834.0 Chaw Lie Bro Bason     |                                      | REQUEST SENSE RESPON.  | DO    | Usenption<br>VIES                 | Txns | Bytes |          |
| 35301              | 11:29:31.594.782.952 8.88ns Filler             | (2x)                        | 25              | 9 2      | 310W OHPTO Report              |                                      | RESPONSE               | DO    | SCSI Command                      | 148  |       |          |
| 35302              | 11:29:31.594.783.003 51.11 EOF EV              | EN                          | 26              | 0 2      | Show UFS Report                | RT STOP UNIT                         |                        | DO    | UFS Protocol                      | 655  |       |          |
| 35303              | 11+29+31-594-783-009 6-6658 Filler             | (4%)                        | 26              | 1 2      | 2.834.645.047 216.341          |                                      | DESDONSE               | DO    | QUERY REQUEST                     | 34   |       |          |
| 35304              | 11:29:31.594.783.324 314.4_                    | Fil                         | ler(4x) 26      | 2 2      | 1.835.441.380 796.3348         | CMD (INQUIRY)                        |                        | DO    | QUERY RESPONSE<br>TASK MANAGEMENT | 34   |       |          |
| 35305              | 11:29:31.594.783.326 2.21ns                    | AFC                         | TCO CRegeo 26   | 3 2      | 1.835.647.220 205.10us         |                                      | INCUIRY RESPONSE       | DO    | LUN                               | 799  |       |          |
| 35306              | 11:29:31.594.783.337 11.11                     | AFC                         | TCO CReg=0 26   | 4 2      | 2.835.744.483 97.16us          |                                      | RESPONSE               | DO    | TRANSFER LENGTH                   | 129  |       |          |
| 35307              | 11:29:31.594.783.359 22.21.                    | Fil                         | ler(6x) 26      | 5 2      | 1.836.062.902 31.41us          | OREQ (READ DESCRIPTOR                | )                      |       | RESERVED                          |      |       |          |
| 35308              | 11:29:31.594.788.047 4.68us                    | Dat                         | a Frame TCO 26  | 6 2      | 2.836.276.064 2 3.16us         |                                      | QRESP (READ DESCRIPTO. |       |                                   |      |       |          |
| 35309              | 11:29:31.594.788.140 93.32.                    | EOF                         | EVEN 26         | 7 2      | 2.836.810.970 34.90us          | QREQ(READ ATTRIBUTE)                 |                        |       |                                   |      |       |          |
| 35310              | 11:29:31.594.788.147 6.66ns                    | Fil                         | ler(4x) 26      | 8 2      | 2.837.023.105 212.13us         |                                      | ORESP (READ ATTRIBUTE. |       |                                   |      |       |          |
| 35311              | 11:29:31.594.788.239 92.22_ AFC TC             | 0 CReg=0                    | 26              | 9 2      | 1.837.829.43 806.33us          | QREQ(READ ATTRIBUTE)                 |                        |       |                                   |      |       | M        |
| 35312              | 11:29:31.594.788.252 13.33 AFC TC              | 0 CReg=0                    | 27              | 0 2      | 2.838.034.361 204.92us         |                                      | QRESP (READ ATTRIBUTE. |       |                                   |      |       |          |
| 35313              | 11:29:31.594.788.261 8.88ns Filler             | (2x)                        | 27              | 1 2      | 1.838.836 431 802.06us         | QREQ(READ DESCRIPTOR                 | )                      |       | Statistics                        |      | Txns  | Bytes    |
| 35314              | 11:29:31.594.788.266 4.45ns AFC TC             | 0 CReq=0                    | 27              | 2 2      | 1.839.031.024 201.59us         |                                      | QRESP(READ DESCRIPTO.  |       | CMD (TEST UNIT READY)             |      | 10    |          |
| 35315              | 11:29:31.594.788.274 8.88ns Filler             | (2x)                        | 27              | 3 2      | 2.839.416.686 448.66us         | CMD (TEST UNIT READY                 | )                      | 00    | CMD (READ (10))                   |      | 129   |          |
| 35316              | 11:29:31.594.788.288 13.33. Filler             | (6x)                        | 27              | 4 2      | 1.839. 94.728 208.04us         |                                      | RESPONSE               | 00    | CMD (START STOP UNIT)             | _    | 1     |          |
| 35317              | 11:29:31.594.788.767 478.8                     | Dat                         | a Frame TCO 27  | 5 2      | 2.841 782.943 2.08ms           | CMD (REQUEST SENSE)                  |                        | 00    | CMD (INQUIRY)                     |      | 1     |          |
| 35318              | 11:29:31.594.788.827 59.99                     | EOF                         | EVEN 27         | 6 2      | 2.84 .788.047 5.10us           |                                      | REQUEST_SENSE_RESPON.  | . 00  |                                   |      |       |          |
| 35319              | 11:29:31.594.788.833 6.66ns                    | Fil                         | ler(6x) 27      | 7 2      | 2.811.788.767 719.92ns         |                                      | RESPONSE               | 00    |                                   |      |       |          |
| 35320              | 11:29:31.594.788.919 85.55 AFC TC              | 0 CReg=0                    | 27              | 8 2      | 2.041.823.555 34.78us          | QREQ(READ DESCRIPTOR                 | )                      |       |                                   |      |       |          |
| 35321              | 11:29:31.594.788.939 19.99. AFC TC             | 0 CReg=0                    | 27              | 9        | .841.829.351 5.79us            |                                      | QRESP(READ DESCRIPTO.  |       |                                   |      |       |          |
| 35322              | 11:29:31.594.788.941 2.21ns Filler             | (6x)                        | 28              | 0        | .841.867.511 38.15us           | QREQ(READ DESCRIPTOR                 | )                      |       |                                   |      |       |          |
| 35323              | 11:29:31.594.788.961 19.99 Filler              | (6x)                        | 28              | 1 2      | 2.841.872.424 4.91us           |                                      | QRESP(READ DESCRIPTO.  |       |                                   |      |       |          |
| 35324              | 11:29:31.594.823.555 34.59 Data F              | rame TCO                    | 28              | 2 2      | .841.962.178 89.75us           | CMD (READ (10))                      |                        | 00    |                                   |      |       |          |
| 35325              | 11:29:31.594.823.615 59.99. EOF EV             | EN                          | - 28            | 3 2      | 2.842.217.430 255.25us         |                                      | READ                   | 00    |                                   |      |       |          |
| 1                  |                                                |                             | 2 🗌 🗉           |          |                                |                                      |                        | - E   | Detail Navigator Hide Items       |      |       |          |
| _                  |                                                |                             |                 |          |                                |                                      |                        |       | and the second second             |      |       | _        |
| each List [UniPro] | Search List [URS] Trigger List Statistics List | Bookmark List [UniPro] Book | nark Lint [URS] |          |                                |                                      |                        |       |                                   |      |       |          |
| Statistics List    |                                                |                             |                 |          |                                |                                      |                        |       |                                   |      |       | (B)×     |
| ₩ ⊼ ^              | 2 17 🗸 🖌 🖬 🖬 🖬 🔛                               |                             |                 |          |                                |                                      |                        |       |                                   |      |       |          |
| Line No.           | Timentamp                                      | Host                        | Device          | LUN      | Task Tag (Data Segment Lens, G | gical Block Add TL (Transfer Length) | Deta.                  |       |                                   |      |       |          |
| 257                | 2.833.827.315 0                                | CMD (REQUEST SENSE)         |                 | D0 17    | 0000                           |                                      | 01 40 D0 1             |       |                                   |      |       |          |
| 275                | 2.841.782.943 7.95ms                           | CMD (REQUEST SENSE)         |                 | 00 15    | 0000                           |                                      | 01 40 00 1             |       |                                   |      |       |          |
| 293                | 2.843.338.161 1.55ms                           | CMD (REQUEST SENSE)         |                 | 01 26    | 0000                           |                                      | 01 40 01 2             |       |                                   |      |       |          |
| 311                | 2.844.730.048 1.39ms                           | CMD (REQUEST SENSE)         |                 | 02 20    | 0000                           |                                      | 01 40 02 2             |       |                                   |      |       |          |
| 329                | 2.846.088.925 1.35ms                           | CMD (REQUEST SENSE)         |                 | 03 34    | 0000                           |                                      | 01 40 03 3             |       |                                   |      |       | -        |
| 347                | 2.847.449.333 1.3€ms                           | CMD (REQUEST SENSE)         |                 | 04 3B    | 0000                           |                                      | 01 40 04 3             |       |                                   |      |       |          |

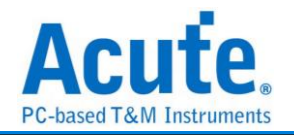

| -       |                                                                    |                |              | 0    |            |                     | 1-                 |                           | 1-              | in sec.    | Navigator          |            |      |       |       |
|---------|--------------------------------------------------------------------|----------------|--------------|------|------------|---------------------|--------------------|---------------------------|-----------------|------------|--------------------|------------|------|-------|-------|
| Tin     | estamp (himis.ms.us.ns dur) Host                                   | Devio          | •            | Time | estamp     |                     | Host               |                           | Device          | LON        | Discription        |            | Txns | Bytes |       |
|         | 11:29:31.594.240.624 52.21                                         | Start          | of Burst     | 258  | 2.834.041  | .770 214.45us       |                    |                           | REQUEST_SENSE   | RESPON. DO | ▼ UFS              |            |      |       |       |
|         | 11-12-01-024-1240-003-10-04                                        | 11116          | r (0x)       | 259  | 2,834,111. | .270 69.49us        |                    |                           | RESPONSE        | DO         | SCSI Comm          | and        | 148  |       |       |
|         | 11:29:31.594.782.936 542.2 Start of Burst                          |                |              | 260  | 2.834.428  | .705 317.43us       | CMD (ST)           | ART STOP UNIT)            |                 | DO         | OLIERY REC         | A          | 34   |       |       |
|         | 11:29:31.594.782.943 6.66ns Data Frame TCO                         |                |              | 261  | 2.834.645. | .047 216.34us       |                    |                           | RESPONSE        | DO         | QUERY RES          | SPONSE     | 34   |       |       |
|         | 11:29:31.594.782.952 8.88ns Filler(2x)                             |                |              | 262  | 2.835.441  | .380 796.33us       | CMD (IN            | QUIRY)                    |                 | DO         | TASK MANA          | GEMENT     | 0    |       |       |
|         | 11:29:31.594.783.003 51.11. EOF EVEN                               |                |              | 263  | 2.835.647. | .220 205.83us       |                    |                           | INQUIRY_RESPON  | ISE DO     | LUN                |            | 799  |       |       |
|         | 11:29:31.594.783.009 6.66ns Filler(4x)                             |                |              | 264  | 2.835.744  | 483 97.26us         |                    |                           | RESPONSE        | DO         | RESERVED           | IGIH       | 129  |       |       |
|         | 11:29:31.594.783.324 314.4                                         | Fille          | r (4x)       | 265  | 2.836.062  | .902 318.41us       | QREQ (RE           | D DESCRIPTOR)             |                 |            | RECERVED           |            | _    |       | _     |
|         | 11:29:31.594.783.326 2.21ns                                        | AFC T          | CO CReg=0    | 266  | 2.836.276. | .064 213.16us       |                    |                           | QRESP (READ DES | SCRIPTO    |                    |            |      |       |       |
|         | 11:29:31.594.783.337 11.11                                         | AFC T          | CO CReg=0    | 267  | 2.836.810. | .970 534.90us       | QREQ (RE           | D ATTRIBUTE)              |                 |            | 1                  |            |      |       |       |
|         | 11:29:31.594.783.359 22.21                                         | Fille          | r (6x)       | 268  | 2.837.023  | 105 212.13us        |                    |                           | QRESP (READ ATT | TRIBUTE    |                    |            |      |       |       |
|         | 11:29:31.594.788.047 4.68us                                        | Data           | Frame TCO    | 269  | 2.837.829. | 438 806.33us        | QREQ (REJ          | D ATTRIBUTE)              |                 |            |                    |            |      |       |       |
|         | 11:29:31.594.788.140 93.32                                         | EOF E          | VEN          | 270  | 2.838.034  | .361 204.92us       |                    |                           | QRESP (READ ATT | TRIBUTE    |                    |            |      |       |       |
|         | 11:29:31.594.788.147 6.66ns                                        | Fille          | r (4x)       | 271  | 2.838.836. | 431 802.06us        | QREQ (REL          | D DESCRIPTOR)             |                 |            |                    |            |      |       |       |
|         | 11:29:31.594.788.239 92.22 AFC TCO CReq=0                          |                |              | 272  | 2,839,038  | 024 201.5915        |                    |                           | ORESP (READ DE) | SCRIPTO    |                    |            | _    |       |       |
|         | 11:29:31.594.788.252 13.33 AFC TCO CReq=0                          |                |              | 273  | 2.839.486. | 686 448.66us        | CMD (TE:           | ST UNIT READY)            |                 | 00         | Statistics         |            |      | Typs  | Buter |
|         | 11:29:31.594.788.261 8.88ns Filler(2x)                             |                |              | 274  | 2.839.694  | 728 208.04us        |                    |                           | RESPONSE        | 00         | CMD (TEST UNI      | T READY)   | _    | 10    |       |
|         | 11:29:31.594.788.266 4.45ns AFC TCO CReq=0                         |                |              | 275  | 2.841.782. | .943 2.08ms         | CMD (RE)           | UEST SENSE)               |                 | 00         | CMD (READ (10      | J))        |      | 129   |       |
|         | 11:29:31.594.788.274 8.88ns Filler(2x)                             |                |              | 276  | 2.841.788. | .047 5.10us         |                    |                           | REQUEST_SENSE   | RESPON 00  | CMD (REQUES        | TSENSE)    |      | 7     |       |
|         | 11:29:31.594.788.288 13.33 Filler(6x)                              |                |              | 100  | 0.041 000  | 3/3 310 03mm        |                    |                           | DECRONCE        |            | CMD (START ST      | OP UNIT)   |      | 1     |       |
|         | 11:29:31.594.788.767 478.8                                         | Data           | Frame TCO    | 278  | 2.841.823. | 555 34.78us         | QREQ (REJ          | DESCRIPTOR)               |                 |            | CIMD (Integration) |            |      |       |       |
|         | 11:29:31.594.788.827 59.99                                         | EOF E          | VEN          | 219  | 2.841.829. | .351 5.79us         |                    |                           | QRESP (READ DES | SCRIPTO    |                    |            |      |       |       |
| _       | 11:29:31.594.788.833 6.66ns                                        | Fille          | r (6x)       | 290  | 2.841.867. | 511 38.15us         | QREQ (REJ          | D DESCRIPTOR)             |                 |            |                    |            |      |       |       |
|         | 11:29:31.594.788.919 85.55 AFC TCO CReg=0                          |                |              | 281  | 2.841.872. | 424 4.91us          |                    |                           | QRESP (READ DES | SCRIPTO    |                    |            |      |       |       |
|         | 11:29:31.594.788.939 19.99. AFC TC0 CReg=0                         |                |              | 282  | 2.841.962  | 178 89.75us         | CMD (REJ           | AD (10))                  |                 | 00         |                    |            |      |       |       |
|         | 11:29:31.594.788.941 2.21ns Filler(6x)                             |                |              | 283  | 2.842.217  | 430 255.25us        |                    |                           | READ            | 00         |                    |            |      |       |       |
|         | 11:29:31.594.788.961 19.99. Filler(6x)                             |                |              | 284  | 2.842.224  | .723 7.29us         |                    |                           | RESPONSE        | 00         |                    |            |      |       |       |
|         | 11:29:31.594.823.555 34.59 Data Frame TCO                          |                |              | 285  | 2.842.270  | .017 45.29us        | CMD (RE            | AD (10))                  |                 | 00         |                    |            |      |       |       |
|         | 11:29:31.594.823.615 59.99. EOF EVEN                               |                |              | 296  | 2.842.375  | .741 105.72us       |                    |                           | READ            | 00         |                    |            |      |       |       |
|         | 11:29:31.594.823.622 6.66ns Filler(4x)                             |                |              | 287  | 2.842.383  | .034 7.29us         |                    |                           | RESPONSE        | 00         |                    |            |      |       |       |
| -       | 11:29:31.594.823.943 321.0                                         | Fille          | r (6x)       | 298  | 2,842,448  | .363 65.32us        | CMD (RE)           | D (10))                   |                 | 00         |                    |            |      |       |       |
|         |                                                                    |                |              |      |            |                     |                    |                           | 1               |            | Datel Maniator     | Hide Items |      |       |       |
|         |                                                                    |                |              |      |            |                     |                    |                           |                 |            | source wavigant    | LINE I FOR |      |       |       |
| ist [Un | iPro] Search List [URS] Trigger List Statistics List Bookmark List | UmPro] Bookman | k Lint [URS] | - I. |            |                     |                    |                           |                 |            |                    |            |      |       |       |
| s List  | 1                                                                  |                |              |      |            |                     |                    |                           |                 |            |                    |            |      |       |       |
|         |                                                                    |                |              |      |            |                     |                    |                           |                 |            |                    |            |      |       |       |
| ^       |                                                                    |                |              |      |            |                     |                    |                           |                 |            |                    |            |      |       |       |
| os No   | Timethma                                                           | lost           | Tauize       | LIDI | Task Tag   | (Data Segment Lang) | Logical Block and  | TL (Travefer Length)      | Data            |            |                    |            |      |       |       |
| 2       | 2,833,827,315,0 CMD (PEOLE                                         | ST SENSEL      | LATER        | 00   | 17         | 0000                | organic procession | Contraction of the second | 1 40 00 1       |            |                    |            |      |       | _     |
| 5       | 2.841.782.943.7.95ma CMD (REQUE                                    | ST SENSE)      |              | 00   | 18         | 0000                |                    |                           | 1 40 00 1       |            |                    |            |      |       |       |
| 3       | 2 843 338 161 1 55mm (MD (RECIT                                    | ST SENSEL      |              | 01   | 26         | 0000                |                    |                           | 1 40 01 2       |            |                    |            |      |       |       |
| 1       | 2.844.730.048 1.35ms CND (REQUE                                    | ST SENSE)      |              | 0.2  | 20         | 0000                |                    |                           | 1 40 02 2       |            |                    |            |      |       |       |
| -<br>0  | 2 846 088 925 1 35mm CMD (REQUE                                    | CT CENCEI      |              | 03   | 14         | 0000                |                    |                           | 1 40 03 3       |            |                    |            |      |       |       |
| 2       | 2 847 448 333 1 2/mm (MD (REQUE                                    | er ermert      |              | 0.4  | 38         | 0000                |                    |                           | 1 40 04 3       | /          |                    |            |      |       |       |
|         | CRD (REQUE                                                         | (A (BARAE)     |              | 04   | 30         | 0000                |                    |                           |                 | -          |                    |            |      |       | _     |

The process of tracing from UFS statistic data to Unipro original data

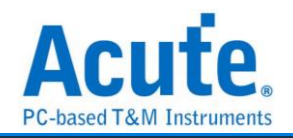

#### **10. UFS Settings**

| Protocol Settings      |                                  |                                                     |                            |             |                 | ×           |  |  |  |
|------------------------|----------------------------------|-----------------------------------------------------|----------------------------|-------------|-----------------|-------------|--|--|--|
| eMMC 5.1<br>MIPI CSI   |                                  |                                                     | Startup 5                  |             |                 |             |  |  |  |
| MIPI DSI<br>NAND Flash | UFS Fixture                      |                                                     | Mode                       | PWM         | Reference Clock |             |  |  |  |
| MIPI RFFE<br>RS232     |                                  | •                                                   | Lane                       | 1 Lane      | 19.2MHz         | -           |  |  |  |
| SD 3.0                 |                                  |                                                     | Gear                       | PWM-Gear1   |                 |             |  |  |  |
| SGMI                   | UFS Probe Settings 2             |                                                     | Trigger Or                 | 6           |                 |             |  |  |  |
| UFS                    |                                  |                                                     |                            |             | Trigger Item 0/ | 8 Clear All |  |  |  |
| UFS                    | UFS-tip Settings                 | Active<br>UFS M-PHY<br>Way Station<br>Non<br>RefClk | ♥ UFS Pa<br>♥ Any<br>♥ SCS |             |                 |             |  |  |  |
|                        | • tip                            | Show Volt. Detect Ch                                | Unknow                     | m Packet    | CRC Error       |             |  |  |  |
|                        |                                  | VCC(A0)                                             |                            | A0) Drop    |                 |             |  |  |  |
|                        |                                  | VCCQ2(A1)                                           |                            | Q2(A1) Drop |                 |             |  |  |  |
|                        | Detail Report Display 🕢          |                                                     | Filter 🔽                   |             |                 |             |  |  |  |
|                        | <ul> <li>Table + Text</li> </ul> | ○ Table only                                        | Data Fil                   | ter > 256   | Uptes           |             |  |  |  |
|                        | O Default                        |                                                     |                            |             | ✓ ОК            | × Cancel    |  |  |  |

- 1. **Connection:** You need to select the connection method between BusFinder and the test object
- 2. **UFS Probe Settings:** Exchange p/n of the same Lane. RefClk Option can observe whether RefClk is operating..
- 3. UFS-tip Settings:
  - a. To enable the UFS Reset pin option, you need to connect the reset pin to the UFS-tip CH4 position of the UFS Probe. When the protocol analysis receives the Reset signal, it will reset the Power mode and return to the PWM mode.
  - b. After the Show Volt. Detect Ch is turned on, the detected voltage value will be displayed when the voltage changes
- 4. **Detail Report Display:** Add the detail report by using text description.
- 5. **Startup:** It needs to be set the mode of the DUT at the moment of capturing data and Reference clock(19.2 / 26 / 38.4 / 52 MHz). (It doesn't matter if the RefClk is not connected, but its frequency must be set)
- 6. **Trigger On:** can set Unipro / UFS packets, a total of 8 groups, and Unknown Packet, CRC Error trigger options, another two sets of voltage detection can be used,
- 7. **Filter:** After opening, it will filter out the data behind the packet greater than the set value

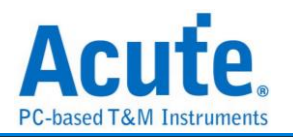

## FAQ

#### 1. What UFS version is supported, any limitation for differential ports?

A:MIPI M-PHY 3.0, Up to 5.8Gbps (Gear 3, Rate A / B), 2 Lanes MIPI Unipro 1.8 JEDEC UFS 2.1 JEDEC UFS 3.1 commands

#### 2. Will the signal quality be affected during measurement?

A: The measurement of the external instrument will inevitably have some load effect. We use the SMPM Coaxial Cable connection to reduce the interference of the object to be measured and improve the signal quality.

#### 3. Is Tx supported?

A: No

#### 4. Precautions during measurement

#### a. Wiring problem:

Please make sure to connection according to the "Probe and test object connection" on page 10. If the PWM is normal during measurement, but you cannot see any HS data or you can only go to 1 Lane and not 2 Lane, you should first check whether the wiring is wrong.

#### **b.** Reference clock setting method:

There are four options for Ref CLK 19.2MHz (default) / 26MHz / 38.4MHz / 52MHz in Settings. If it is not clear what the Ref CLK is used, refer to the following method. If the PWM is normal but the HS Data is wrong, please try to adjust the Ref CLK to others and try again.

#### 5. Can I specify a Unipro, UFS packet as the trigger point function?

A: You can specify specific Unipro, UFS packet or Error to trigger.

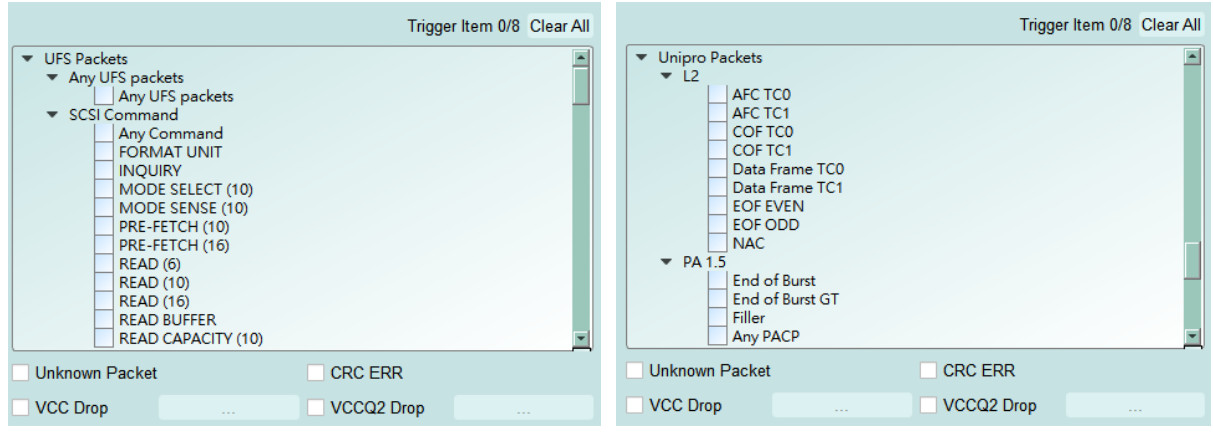

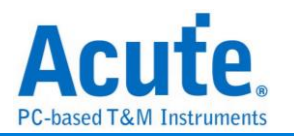

# 6. Is it possible to set a Unipro, UFS starting point, and specify how much time to capture Data?

A: You can set the starting condition to the trigger item and adjust to the data monitor mode in the working mode menu. And specify the length of acquisition time.

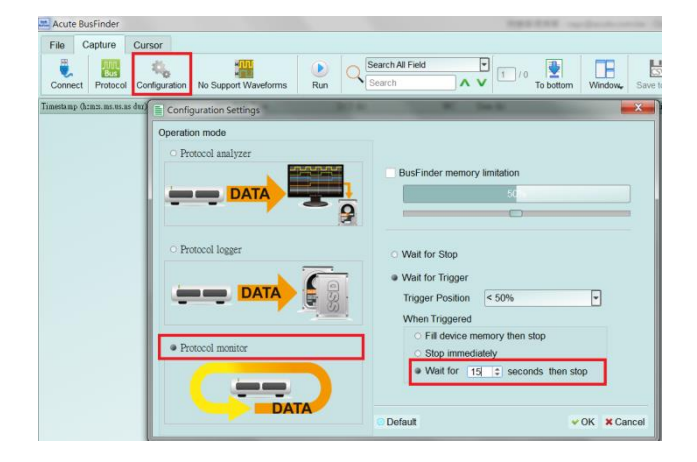

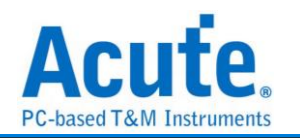

### Probe and test object connection

#### a. Connect using UFS Fixture (connector)

If the Host has multiple sets of connectors, it is convenient to replace the Host and UFS Chip, and directly use the SMPM Cable to connect to the Way Station without jumpers.

Since the connector uses a flexible cable to extend the signal, it is only suitable for applications where the peripheral components of the UFS Chip do not interfere.

| Components                                           |                                                |
|------------------------------------------------------|------------------------------------------------|
| 1. Con Fixture                                       |                                                |
| 2. Con Dummy Board                                   | 0.3mm tin balls need to be planted on the back |
| 3. Connector<br>DF17-30DS-0.5V (HiRose<br>Connector) |                                                |

<u>Step1:</u> Remove the UFS chip on your DUT, and then rebuild the solder ball on UFS chip. <u>Step2:</u> Welding the connector to the position where the UFS Chip has been removed.

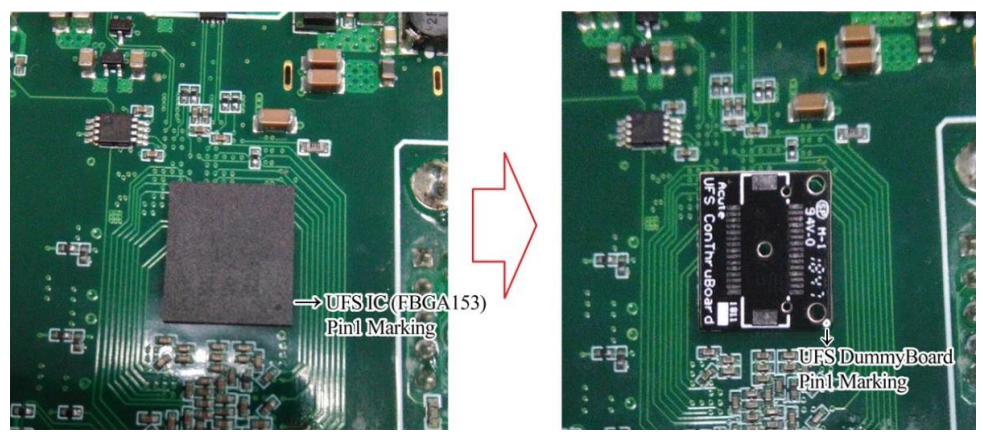

(Pay attention to the direction of Pin1 when welding the connector.)

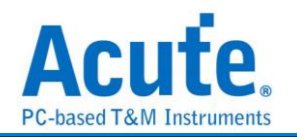

<u>Step3:</u> Place the connector (DF17-30DS-0.5V) on the small board of the connector. Before welding, please pay attention to the mistake proofing between the connector and the board.

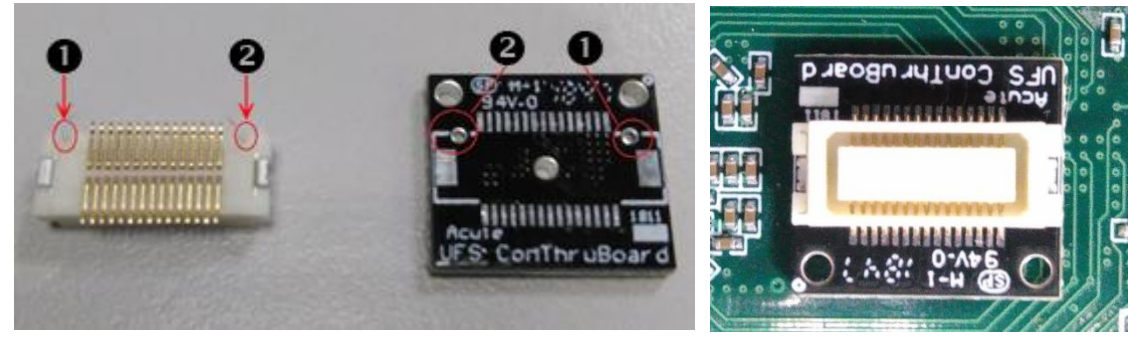

<u>Step4:</u> After the welding is completed, confirm whether there is a short circuit between the pins. Pin defined is shown as below,

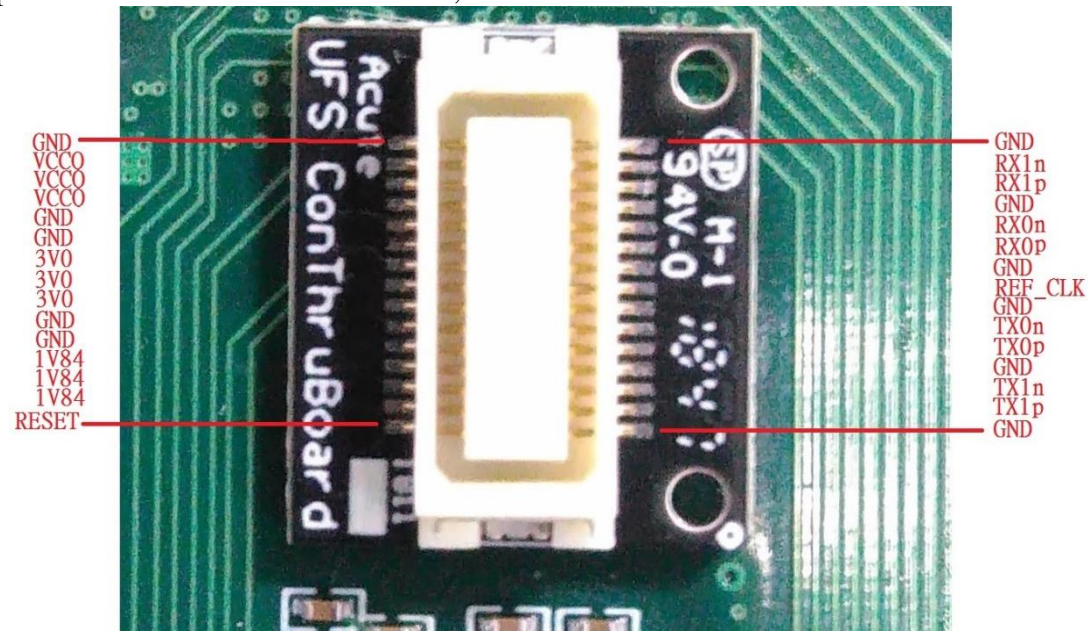

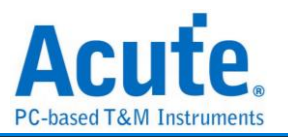

<u>Step5:</u> Connect the Con Fixture, please pay attention to the mistake proofing between the board and the Fixture.

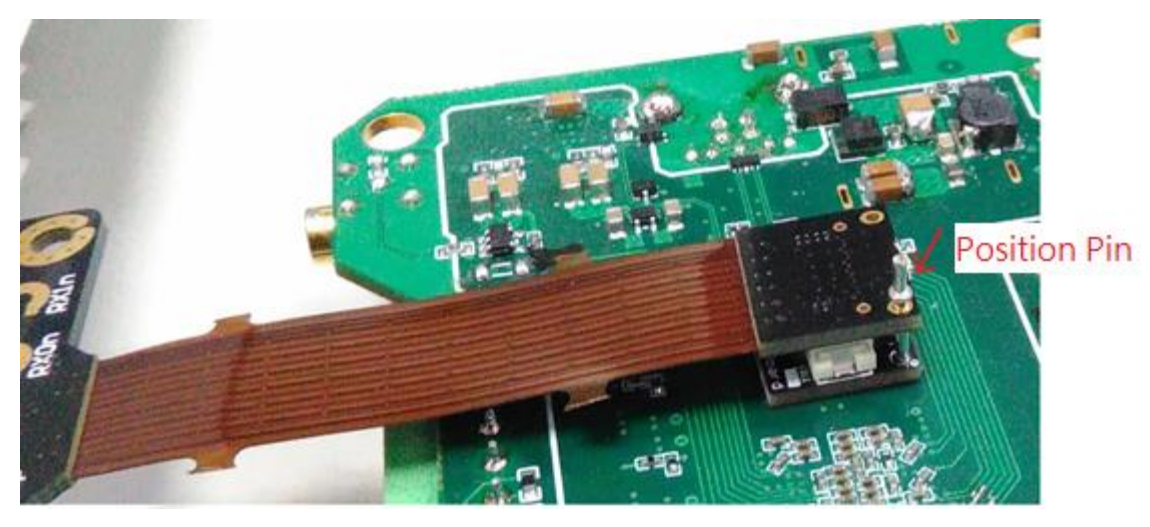

<u>Step6:</u> Put the unplugged UFS Chip into the Con Fixture UFS Socket (FBGA153 Socket), and finish.

#### b. Use Interposer with End-tip connection

If the components around the original UFS Chip interfere, UFS Fixture cannot be used and there is no test point around the UFS Chip can jumper on, you need to remove the UFS Chip and reball the interposer on the board, and then reball the UFS chip again. Connect End- from the test point. use the SMPM cable to connect to the Way Station.

If there are test points left on the board to be tested, they can be used directly

| Components    |       |                               |  |  |  |  |  |  |
|---------------|-------|-------------------------------|--|--|--|--|--|--|
| Interposer    | Front | Back                          |  |  |  |  |  |  |
| End-tip (FPC) |       | End-tip<br>Connector<br>(FPC) |  |  |  |  |  |  |

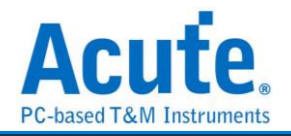

Combined

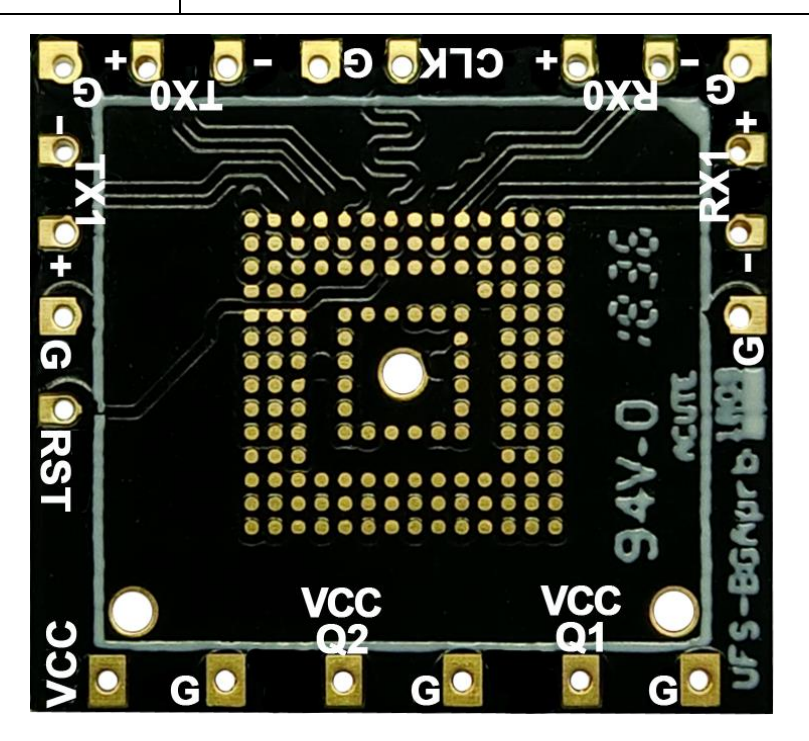

(Interposer Pin Define)

#### C. Connect using End-tip

If the board has a test point that can be jumpered, it can be used directly. After the End-tip is connected to the test, there is no need to use a booster board.

The UFS standard terminal soft board resistance is 2500hm, which can be used directly under normal circumstances.

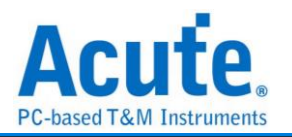

If you want to shorten the jumper distance to improve signal quality, you can use the following resistance bridge method.

To use the resistance bridging method without jumpers (as shown in the figure below), the End-tip needs to be modified.

Modification process:

<u>Step1:</u> Remove the resistor, cut off the head, and reserve 2 welding point.

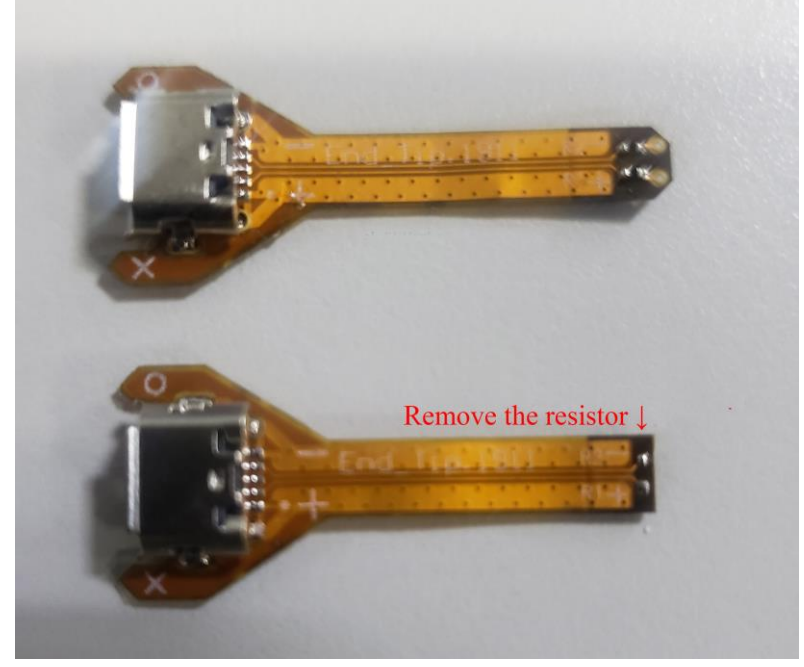

<u>Step2:</u> After the modification, aligning the P / N welding point between the End-tip and the interposer. Welding the resistor 2500hm (4 groups of data + 1 CLK), and the Gnds.

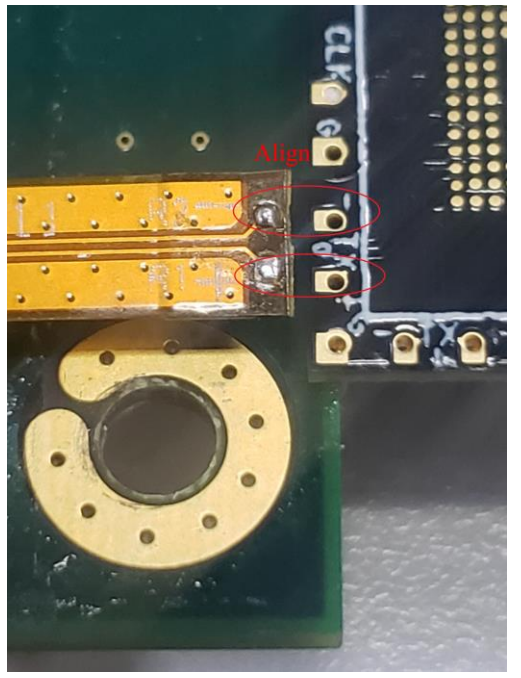

In this way, the shortest distance makes the signal quality better than the End-tip jumper connection.

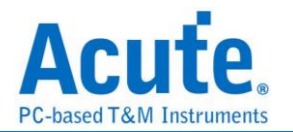

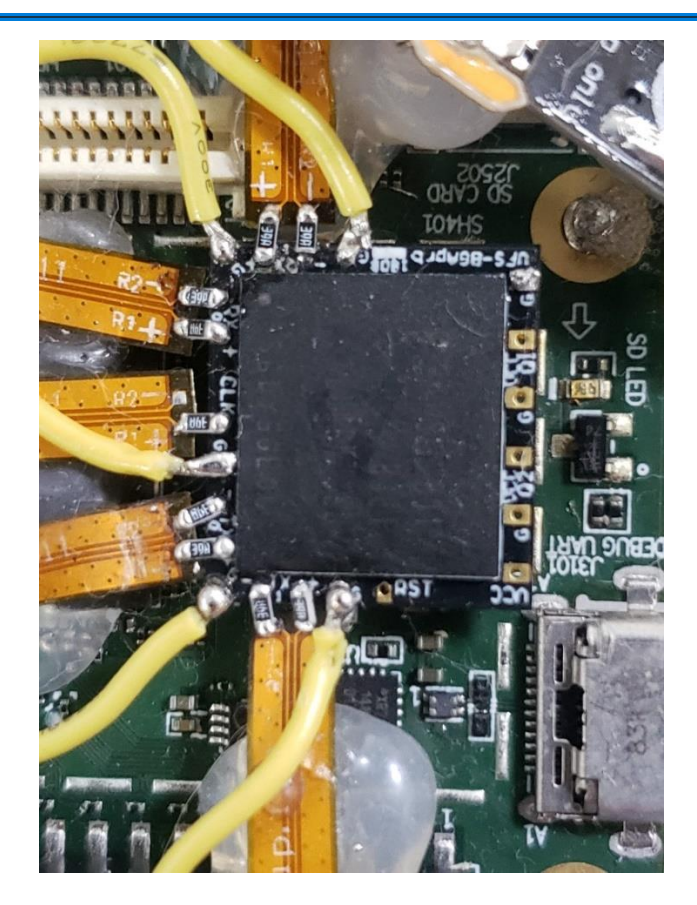

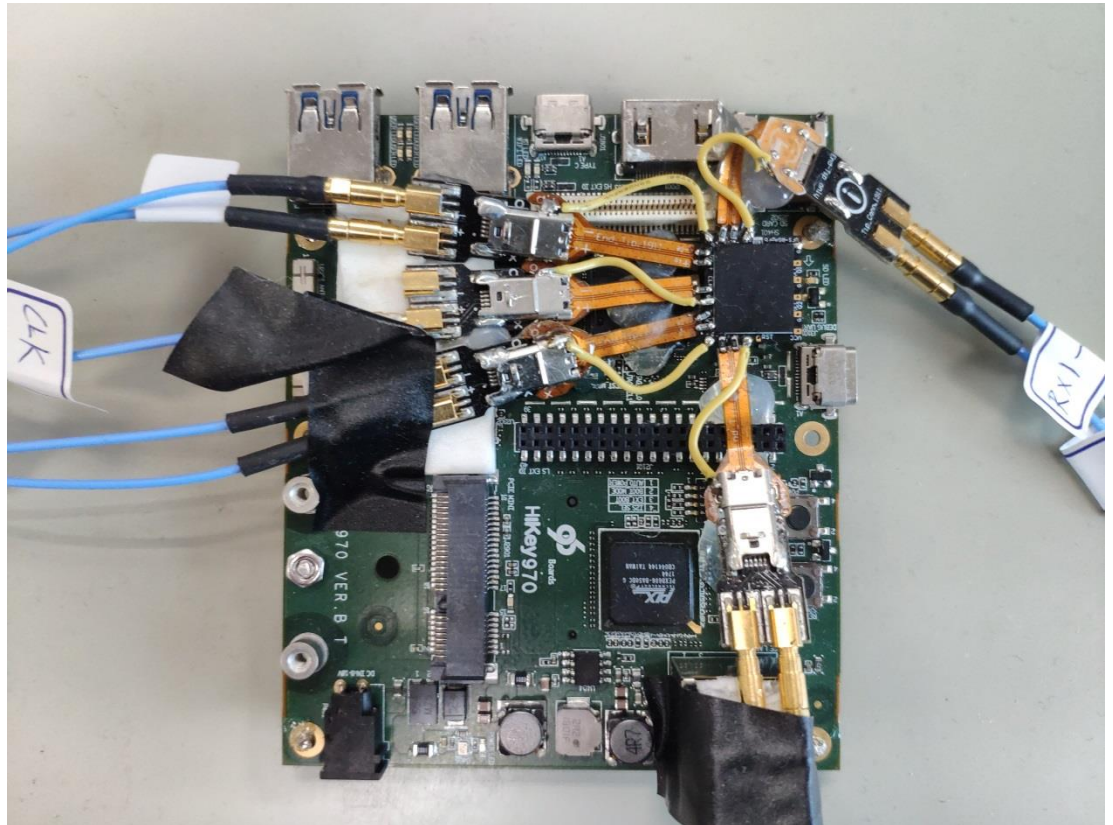

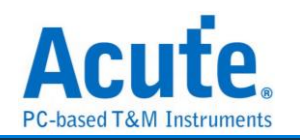

## Way Station connection

- 1. Please install UFS Probe in Slot B of BusFinder 7264B+
- 2. Each Way Station has a USB type B interface, please use the corresponding USB cable to install it to the BusFinder front panel. When installing, please check the installation according to the top/bottom of the Way Station nameplate mark.

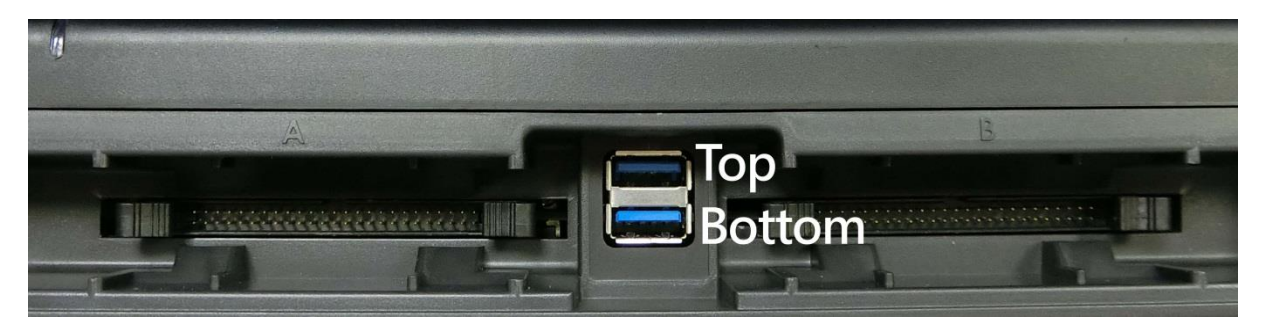

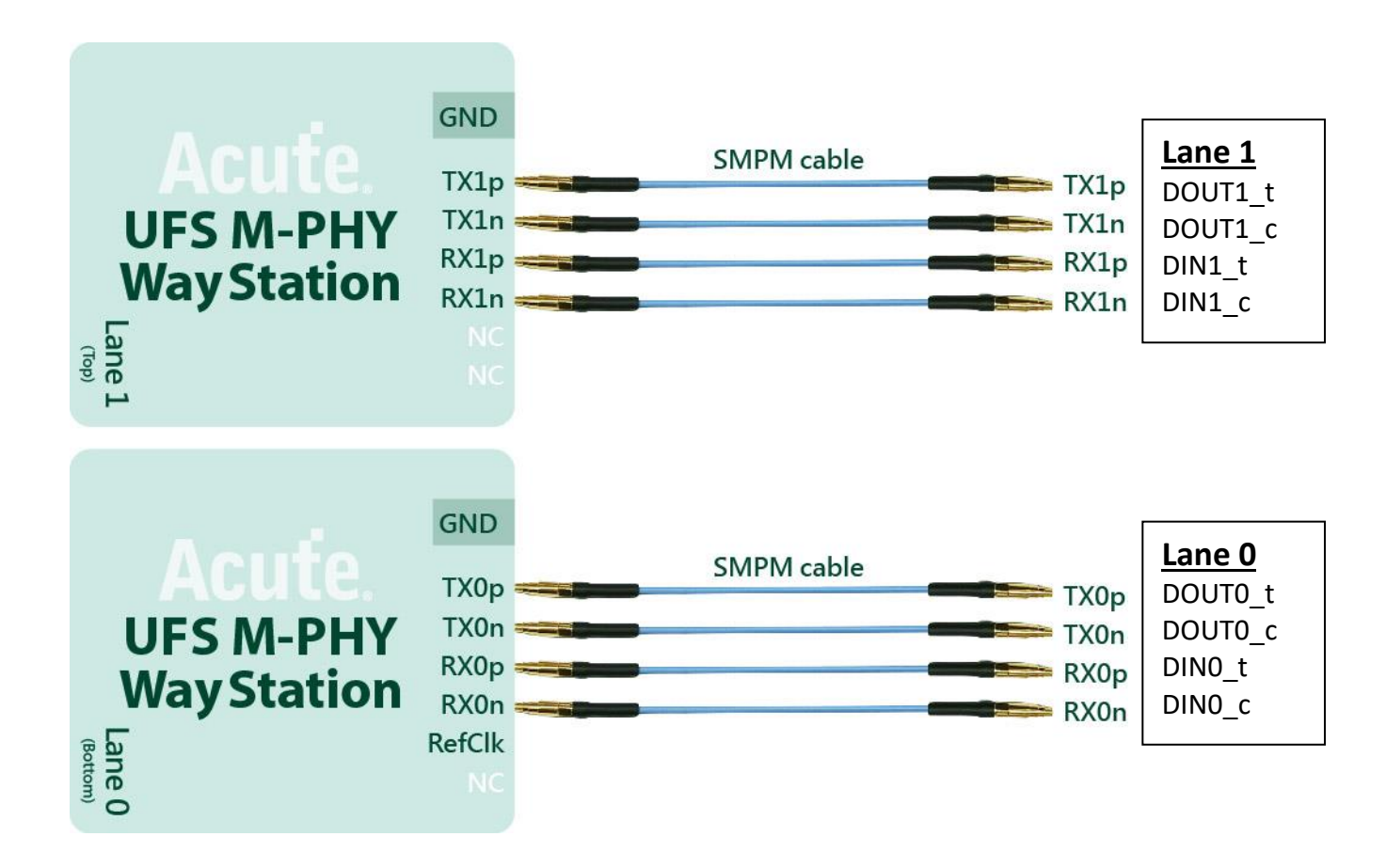